# 在RV130W上配置隧道

# 目標

IPv6到IPv4隧道(6到4隧道)允許通過IPv4網路傳輸IPv6資料包。IPv4(Internet協定第4版 )是Internet上的重要網路協定。它的後繼者IPv6(Internet協定第6版)還沒有被普遍採用 ,因為IPv4仍然廣泛流行。有一些方法可以使現有的IPv4網路與較新的IPv6網路相容,其中之 一就是隧道。IPv4到IPv6隧道(4到6隧道)允許通過IPv6網路傳輸IPv4資料包。

本文的目標是向您展示如何在RV130W上配置隧道。

### 適用裝置

·RV130W

#### 軟體版本

·v1.0.1.3

# 配置6到4通道

當站點或終端使用者希望使用現有的IPv4網路連線到IPv6 Internet時,通常使用6到4隧道。

**附註:只有選擇LAN:IPv6、WAN:IPv4**或LAN:IPv4+IPv6、WAN:IPv4作為路由器的IP模式時 ,才能配置6到4通道。要瞭解更多資訊,請參閱以下文章:<u>在RV130W上配置IP模式</u>。

步驟1.登入到Web配置實用程式並選擇Networking > IPv6 > Tunneling。將開啟隧道頁面:

| Tunneling                      |                    |
|--------------------------------|--------------------|
| 6 to 4 Tunneling               |                    |
| 6 to 4 Tunneling:              | Enable             |
|                                | 6to4 🔻             |
| Automatic Tunneling:           | C Enable           |
| Remote End Point IPv4 Address: | 192 ,88 ,99 ,1     |
| 6RD Tunneling:                 | Auto O Manual      |
| IPv6 Prefix:                   |                    |
| IPv6 Prefix Length:            | (Range: 1 - 64)    |
| Border Relay:                  |                    |
| IPv4 Mask Length:              | (Range: 0 - 32)    |
| ISATAP Tunneling:              |                    |
| IPv6 Prefix:                   |                    |
| IPv6 Prefix Length:            | 64 (Range: 1 - 64) |
| 4 to 6 Tunneling               |                    |
| 4 to 6 Tunneling:              | Enable             |
| Local WAN IPv6 Address:        |                    |
| Remote IPv6 Address:           |                    |

步驟2.在6 to 4 Tunneling欄位中,勾選Enable。

| 6 to 4 Tunneling  |        |
|-------------------|--------|
| 6 to 4 Tunneling: | Enable |

步驟3.在「6 to 4 Tunneling」下拉選單中,選擇下列選項之一:6to4、6RD或ISATAP。

| 6 to 4 Tunneling               |                    |
|--------------------------------|--------------------|
| 6 to 4 Tunneling:              | Enable             |
|                                | 6to4 🚽             |
|                                | 6to4               |
| Automatic Tunneling:           | 6RD                |
|                                | ISATAP             |
| Remote End Point IPv4 Address: | <u>192 88</u> 99 1 |

以下選項定義為:

·6to4 - 6to4是允許IPv6資料包通過IPv4網路的字首。如果選擇此選項,請轉至步驟4。

·第6路 — 第6路(IPv6快速部署)是更安全的6to4隧道版本。在第6RD中,每個ISP提供其 自己的唯一IPv6字首,而不是標準的2002::/16 6to4字首。這允許ISP控制隧道的QoS並決定 誰可以使用中繼伺服器。如果選擇此選項,請轉至步驟6。

·ISATAP - ISATAP(站點內自動隧道定址協定)用於使用IPv4網路傳送IPv6資料包。如果選 擇此選項,請轉至步驟11。

步驟4.在*Automatic Tunneling*欄位中,如果要使用Automatic Tunneling,請勾選**Enable**覈取 方塊,然後跳至步驟13;否則,取消選中它。自動通道用於自動確定通道端點。

| 6 to 4 Tunneling     |          |
|----------------------|----------|
| 6 to 4 Tunneling:    | 🗹 Enable |
|                      | 6to4 👻   |
| Automatic Tunneling: | 🗹 Enable |

附註:僅當選擇6to4時才可用。

步驟5.(可選)如果勾選Automatic Tunneling欄位中的Enable覈取方塊,請在Remote End Point IPv4 Address欄位中輸入IPv4位址。這是要向其傳送IPv4資料包的IPv6網路另一端電腦 的IP地址。完成後,請跳至步驟13。

| 6 to 4 Tunneling               |                   |
|--------------------------------|-------------------|
| 6 to 4 Tunneling:              | Enable            |
|                                | 6to4 👻            |
| Automatic Tunneling:           | Enable            |
| Remote End Point IPv4 Address: | 196 . 168 . 4 . 9 |

**附註**:上面顯示的地址可能與您的地址不同。

步驟6.在*6RD Tunneling*欄位中,選擇Auto或Manual單選按鈕。選擇Auto將為您配置6RD設定 ,而Manual允許您自己輸入這些設定。如果選擇Auto,請跳至步驟12。

| 6RD Tunneling:      | Auto O Manual   |
|---------------------|-----------------|
| IPv6 Prefix:        |                 |
| IPv6 Prefix Length: | (Range: 1 - 64) |
| Border Relay:       |                 |
| IPv4 Mask Length:   | (Range: 0 - 32) |

步驟7.在「IPv6字首」欄位中,輸入指定IPv6網路地址的IPv6字首。

| 6RD Tunneling:      | 🛇 Auto 🖲 Manual       |                 |
|---------------------|-----------------------|-----------------|
| IPv6 Prefix:        | 2001:0DB8:AC10:FE01:: |                 |
| IPv6 Prefix Length: | (Range: 1 - 64)       |                 |
| Border Relay:       |                       | ]               |
| IPv4 Mask Length:   |                       | (Range: 0 - 32) |

步驟8.在IPv6 Prefix Length欄位中輸入字首長度。字首長度範圍為1-64。

| 6RD Tunneling:      | 🛇 Auto 🖲 Manual       |
|---------------------|-----------------------|
| IPv6 Prefix:        | 2001:0DB8:AC10:FE01:: |
| IPv6 Prefix Length: | 64 Range: 1 - 64)     |
| Border Relay:       |                       |
| IPv4 Mask Length:   | (Range: 0 - 32)       |

步驟9.在邊界中繼欄位中,輸入作為網際網路和僅IPv4網路之間的網橋的IP。

| 6RD Tunneling:      | 🛇 Auto 🖲 Manual       |
|---------------------|-----------------------|
| IPv6 Prefix:        | 2001:0DB8:AC10:FE01:: |
| IPv6 Prefix Length: | 64 (Range: 1 - 64)    |
| Border Relay:       | 172.16.254.1          |
| IPv4 Mask Length:   | (Range: 0 - 32)       |

步驟10.在「IPv4遮罩長度」欄位中,輸入IPv4遮罩長度。範圍從0到32。

| 6RD Tunneling:      | 🔘 Auto 💿 Manual       |
|---------------------|-----------------------|
| IPv6 Prefix:        | 2001:0DB8:AC10:FE01:: |
| IPv6 Prefix Length: | 64 (Range: 1 - 64)    |
| Border Relay:       | 172.16.254.1          |
| IPv4 Mask Length:   | (Range: 0 - 32)       |

#### 步驟11.對於ISATAP隧道,輸入以下資訊。

| IPv6 Prefix:        | 2001:CDBA:3 | 3257:9652::     |
|---------------------|-------------|-----------------|
| IPv6 Prefix Length: | 64          | (Range: 1 - 64) |

可用選項定義如下:

·IPv6字首— IPv6字首指定IPv6網路地址。

·IPv6字首長度 — IPv6字首的長度(通常由ISP定義)。 IPv6網路(子網)由稱為字首的地 址的初始位標識。子網中的所有主機都具有相同的字首。

步驟12.按一下「Save」。

# 配置4到6通道

**附註:只有選擇LAN:IPv4、WAN:IPv6作為路由器的IP模式,才能配置4到6通道。**要瞭解更多 資訊,請參閱以下文章:<u>在RV130W上配置IP模式。</u>

步驟1.登入到Web配置實用程式並選擇Networking > IPv6 > Tunneling。將開啟隧道頁面:

| 6 to 4 Tunneling               |                    |             |
|--------------------------------|--------------------|-------------|
| 6 to 4 Tunneling:              | C Enable           |             |
|                                | 6to4 💌             |             |
| Automatic Tunneling:           | C Enable           |             |
| Remote End Point IPv4 Address: | 0.0.0.0            |             |
| 6RD Tunneling:                 | Auto Manual        |             |
| IPv6 Prefix:                   |                    |             |
| IPv6 Prefix Length:            | (Range: 1 - 64)    |             |
| Border Relay:                  |                    |             |
| IPv4 Mask Length:              | (Rang              | ge: 0 - 32) |
| ISATAP Tunneling:              |                    |             |
| IPv6 Prefix:                   |                    |             |
| IPv6 Prefix Length:            | 64 (Range: 1 - 64) |             |
| 4 to 6 Tunneling               |                    |             |
| 4 to 6 Tunneling:              | Enable             |             |
| Local WAN IPv6 Address:        |                    |             |
| Remote IPv6 Address:           |                    |             |
| Save Cancel                    |                    |             |

步驟2.在「4 to 6 Tunneling」欄位中,勾選「Enable」。

| Tunneling                      |                    |
|--------------------------------|--------------------|
| 6 to 4 Tunneling               |                    |
| 6 to 4 Tunneling:              | S Enable           |
|                                | 604                |
| Automatic Tunneling:           | ✓ Enable           |
| Remote End Point IPv4 Address: |                    |
| 6RD Tunneling:                 | Auto O Manual      |
| IPv6 Prefix:                   |                    |
| IPv6 Prefix Length:            | (Range: 1 - 64)    |
| Border Relay:                  |                    |
| IPv4 Mask Length:              | (Range: 0 - 32)    |
| ISATAP Tunneling:              |                    |
| IPv6 Prefix:                   |                    |
| IPv6 Prefix Length:            | 64 (Range: 1 - 64) |
| 4 to 6 Tunneling               |                    |
| 4 to 6 Tunneling:              |                    |
| Local WAN IPv6 Address:        |                    |
| Remote IPv6 Address:           |                    |

#### 步驟3.在Local WAN IPv6 Address欄位中輸入本地IPv6地址。

| 4 to 6 Tunneling        |                       |  |  |  |
|-------------------------|-----------------------|--|--|--|
| 4 to 6 Tunneling:       | Enable                |  |  |  |
| Local WAN IPv6 Address: | FD6D:56ED:67AB:99DC:: |  |  |  |
| Remote IPv6 Address:    |                       |  |  |  |

#### 步驟4.在「遠端IPv6地址」欄位中輸入這端IPv6地址。

| 4 to 6 Tunneling        |                       |  |  |  |
|-------------------------|-----------------------|--|--|--|
| 4 to 6 Tunneling:       | Enable                |  |  |  |
| Local WAN IPv6 Address: | FD6D:56ED:67AB:99DC:: |  |  |  |
| Remote IPv6 Address:    | 45AD:78FA:BCDA:8912:: |  |  |  |

步驟5.按一下Save。